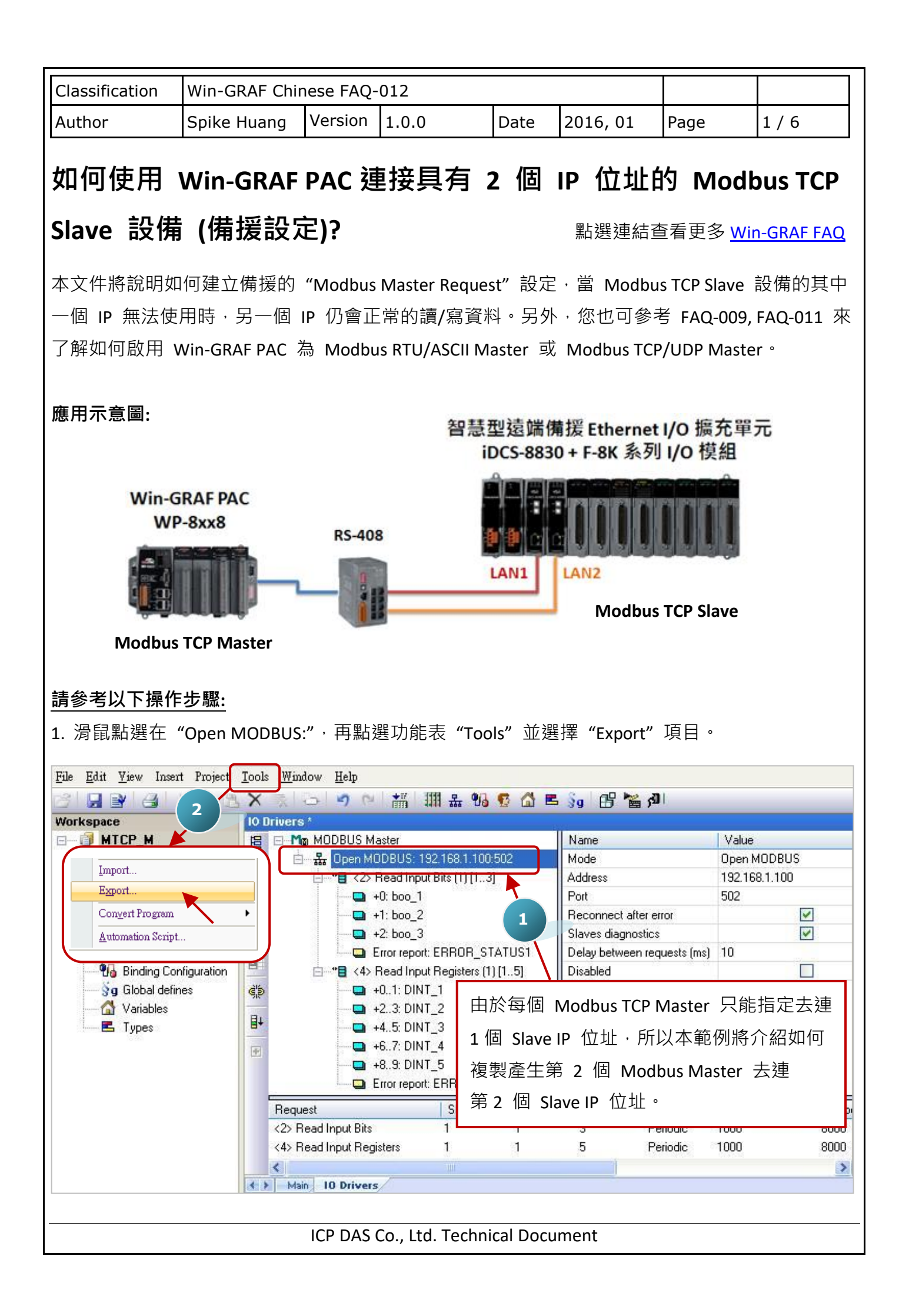

| Classification                                                                                                    | Win-GRAF Chir                                                                                                    | nese FAO        | -012  |      |          |        |     |  |  |
|----------------------------------------------------------------------------------------------------|----------------------------------------------------------------------------------------------------|-----------------|-------|------|----------|--------|-----|--|--|
| Author                                                                                                    | Spike Huang                                                                                                    | Version         | 1.0.0 | Date | 2016, 01 | Page   | 2/6 |  |  |
| 2. 於 "Export Assistant" 視窗中 · 點選 "Export some project items (XNL)" 再點選 "Next" 進行下一步。                                                                                                    |                                                                                                    |                 |       |      |          |        |     |  |  |
|                                                                                                    | Export Assistant       What do you want to export?         Export a complete project (XML)         Export some project items (XML)         3 |                 |       |      |          |        |     |  |  |
| 3. 取消其它勾選 · 僅保留 "Configurations" 勾選並點選 "Next" 進行下一步。 Export Assistant          Select items to be exported:         □ Programs and UDFBs         □ pOnBadIndex         □ pOnDivZero         □ pShutDown |                                                                                                    |                 |       |      |          |        |     |  |  |
|                                                                                                    | Data types     Configurations     MODBUS Mast     MODBUS Mast                                                                                | global variable | 35    | (    | Next     | Cancel |     |  |  |
| ICP DAS Co., Ltd. Technical Document                                                                                                    |                                                                                                    |                 |       |      |          |        |     |  |  |

| Classification | Win-GRAF Chir |         |       |      |          |      |     |
|----------------|---------------|---------|-------|------|----------|------|-----|
| Author         | Spike Huang   | Version | 1.0.0 | Date | 2016, 01 | Page | 3/6 |

4. 尋找適合的路徑 (預設在 C:\Win-GRAF\Projects) 並為此檔案命名 (例如: Master\_2.xml), 再點選 "儲存"按鈕。最後, 點選 "Finish"完成匯出設定。

| 另存新檔                                        |                                                                                                    | ? 🛛                                       |
|---------------------------------------------|----------------------------------------------------------------------------------------------------|-------------------------------------------|
| 儲存於①:                                       | : 🗁 Projects 🛛 🕎 👔                                                                                         | ≫                                         |
| 表最近的文件<br>していた。<br>成本<br>していた。<br>大品<br>の文件 | Demo01<br>ICPDAS_template<br>MTCP_M<br>other<br>Test<br>Test_01<br>test_1<br>Test_2<br>Test_3<br>test_0528 |                                           |
| 我的電腦<br>で<br>網路上的芳鄰                         | 檔名(M): Master_2.xml<br>存檔類型(I): XML files (*.xml)                                                          | <ul> <li>▲ 儲存(S)</li> <li>▲ 取消</li> </ul> |

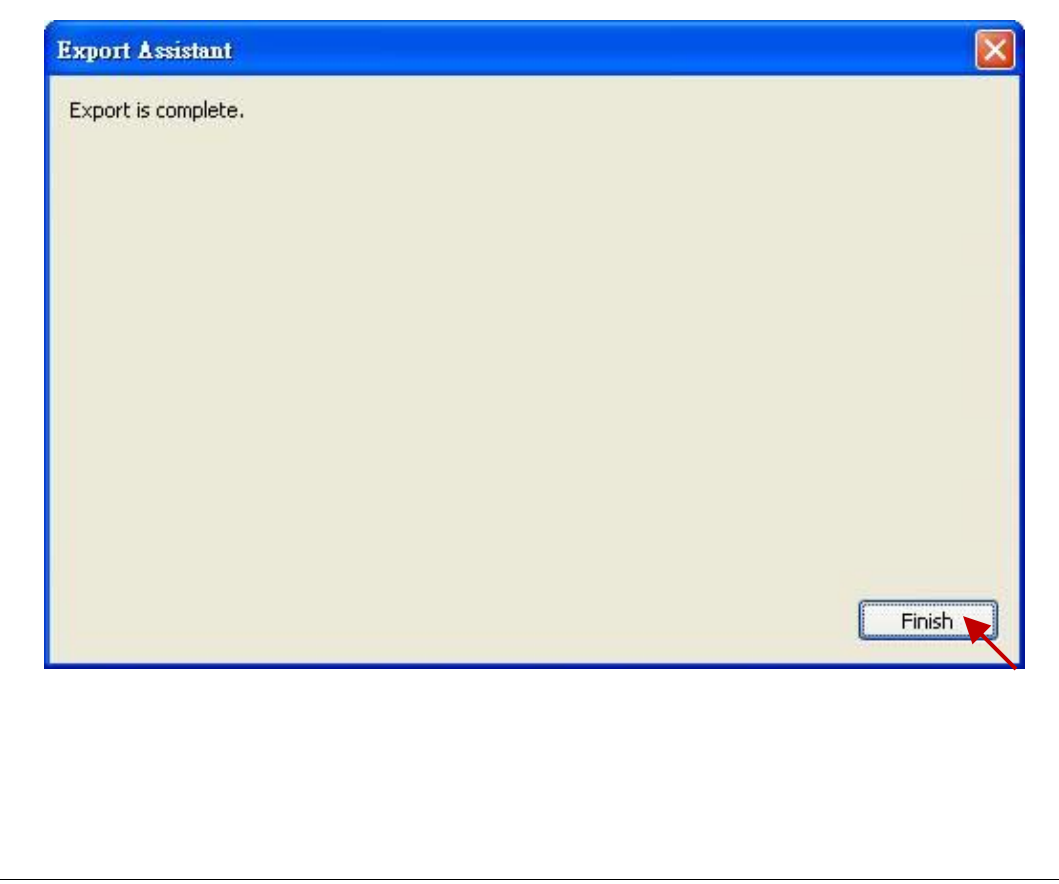

ICP DAS Co., Ltd. Technical Document

| Classification                                                                                                    | Win-GRAF Chi                                                                                                    | nese FAQ·                                                                                                    | -012                                                                                                    |                                                                                                    |                                                                                                    |                                                                                                    |                                                                                                  |
|----------------------------------------------------------------------------------------------------|----------------------------------------------------------------------------------------------------|----------------------------------------------------------------------------------------------------|----------------------------------------------------------------------------------------------------|----------------------------------------------------------------------------------------------------|----------------------------------------------------------------------------------------------------|----------------------------------------------------------------------------------------------------|--------------------------------------------------------------------------------------------------|
| Author                                                                                                    | Spike Huang                                                                                                    | Version                                                                                                    | 1.0.0                                                                                                    | Date                                                                                                    | 2016, 01                                                                                                    | Page                                                                                                    | 4 / 6                                                                                            |
| 5. 以記事本 (Nc<br>內容 <sup>。</sup>                                                                                                    | otepad) 開啟於                                                                                                    | 步驟 4 匯                                                                                                    | 出的 .xml 檔系                                                                                                    | K,並複                                                                                                    | 製 <modbus></modbus>                                                                                                    | > 與 <td>bus&gt; 中間的</td>                                                                                                    | bus> 中間的                                                                                         |
| ▶ Master_2.xml - 記事本<br>檔案① 编輯④ 格式④ 体<br><types><br/><types><br/><variables><br/><vargroup <br="" name="(i&lt;br&gt;&lt;/vargroup&gt;&lt;br&gt;&lt;/vargroup&gt;&lt;br&gt;&lt;/vargroup&gt;&lt;br&gt;&lt;/vargroup&gt;&lt;br&gt;&lt;/vargroup&gt;&lt;br&gt;&lt;/vargroup&gt;&lt;br&gt;&lt;/vargroup&gt;&lt;br&gt;&lt;/variables&gt;&lt;br&gt;&lt;modbusreq na&lt;br&gt;&lt;modbusreq na&lt;br&gt;&lt;modbusitem&lt;br&gt;&lt;modbusitem&lt;br&gt;&lt;modbusitem&lt;br&gt;&lt;modbusreq na&lt;br&gt;&lt;modbusreq na&lt;br&gt;&lt;modbusreq na&lt;br&gt;&lt;modbusreq na&lt;br&gt;&lt;modbusreq na&lt;br&gt;&lt;modbusreq na&lt;br&gt;&lt;modbusreq na&lt;br&gt;&lt;modbusreq na&lt;br&gt;&lt;modbusreq na&lt;br&gt;&lt;modbusreq na&lt;br&gt;&lt;modbusreq na&lt;br&gt;&lt;modbusreq na&lt;br&gt;&lt;modbusreq na&lt;br&gt;&lt;modbusreq na&lt;/td&gt;&lt;td&gt;&lt;pre&gt;\$ \$ \$ \$ \$ \$ \$ \$ \$ \$ \$ \$ \$ \$ \$ \$ \$ \$ \$&lt;/td&gt;&lt;td&gt;92.168.1.100">out Bits" addre:<br/>" symbol="boo<br/>" symbol="boo<br/>"0" symbol="ER<br/>out Registers" a<br/>" symbol="DIN"<br/>" symbol="DIN"</vargroup></variables></types></types> | port="502" sdiags="1"<br>ss="0" nbitem="3" slav<br>1" nbword="1" mask=<br>_2" nbword="1" mask=<br>_3" nbword="1" mask=<br>_ROR_STATUS1" nbwor<br>address="0" nbitem="5<br>T_1" nbword="32770" 1<br>T_2" nbword="32770" 1 | reconnect="<br>e="1" call="P<br>"fff" RangeH<br>"fff" RangeH<br>"fff" RangeH<br>"d="1" mask=<br>" slave="1" c<br>mask="fff" R<br>mask="fff" R                                                                                                    | 1" disabled="0" reqda<br>eriodic(1000,8000)"<br>i="" RangeLo="" SigH<br>i="" RangeLo="" SigH<br>"ffff" RangeHi="" SigH<br>"ffff" RangeHi="" Rar<br>all="Periodic(1000,8<br>angeHi="" RangeLo='                                                                                                    | elay="10" rtu="0"><br>timeout="1000" re<br>i="" SigLo=""/><br>i="" SigLo=""/><br>igeLo="" SigLo=""/<br>igeLo="" SigHi="" S<br>000)" timeout="10<br>"" SigHi="" SigLo="                                                                                                    | etry="1">                                                                                                    |                                                                                                    |                                                                                                  |
| <modbusitem<br><modbusitem<br><modbusitem<br><modbusitem<br><br/><br/><br/><br/></modbusitem<br></modbusitem<br></modbusitem<br></modbusitem<br>                                                                                                    | ope="Data" offset="4<br>ope="Data" offset="6<br>ope="Data" offset="8<br>ope="Status" offset=                                                                                                    | " symbol="DIN"<br>" symbol="DIN"<br>" symbol="DIN"<br>"0" symbol="EF                                                                                                    | T_3" nbword="32770"  <br>T_4" nbword="32770"  <br>T_5" nbword="32770"  <br>ROR_STATUS2" nbwo                                                                                                    | mask="ffff" R<br>mask="ffff" R<br>mask="ffff" R<br>d="1" mask=                                                                                                    | angeHi="" RangeLo=<br>angeHi="" RangeLo=<br>angeHi=" RangeLo=<br>"ffff" RangeHi="" Rar                                                                                                    | "" SigHi="" SigLo="<br>"SigHi="" SigLo="<br>" SigHi="" SigLo="<br>" SigHi=" SigLo="<br>geLo="" SigHi="" S                                                                                                    | "/><br>"/><br>SigLo=""/>                                                                         |
| 6. 將複製的內容<br>(例如: "192.16                                                                                                    | <sup>8</sup> 貼在 58.1.101"),再付                                                                                                    | us> 之上<br>諸存並關F                                                                                                    | <sup>,</sup> 並修改 addr<br>閉檔案。                                                                                                    | ess 為 N                                                                                                    | Modbus Slave                                                                                                    | 設備的第二                                                                                                    | 「個 IP 位址                                                                                         |
| 福家田<br>編集(2)     編輯(2)     格式(2)       新增(2)     Ctil+1       開啓舊橋(2)     Ctil+1       開啓西福英(2)     Ctil+1       設定列印格式(2)     列印(2)       ブ印(2)     Ctil+1       諸東(2)     Ctil+1       諸東(2)     Ctil+1       諸東(2)     Ctil+1       「一方印(2)     Ctil+1       「日本(2)     Ctil+1       「日本(2)     Ctil+1       「日本(2)     Ctil+1       「日本(2)     Ctil+1       「日本(2)     Ctil+1       「日本(2)     Ctil+1       「日本(2)     Ctil+1       「日本(2)     Ctil+1       「日本(2)     Ctil+1       「日本(2)     Ctil+1       「日本(2)     Ctil+1       「日本(2)                                                                                                    |                                                                                                    | 192.168.1.100"<br>hput Bits" addre<br>0" symbol="boc<br>2" symbol="boc<br>2" symbol="boc<br>2" symbol="DIN<br>2" symbol="DIN<br>4" symbol="DIN<br>4" symbol="DIN<br>6" symbol="DIN<br>8" symbol="DIN<br>8" symbol="DIN<br>192.168.1.101"<br>hput Bits" addre<br>0" symbol="boc<br>2" symbol="boc<br>2" symbol="boc<br>2" symbol="boc<br>2" symbol="boc<br>1" symbol="boc<br>2" symbol="boc<br>1" symbol="DIN<br>4" symbol="DIN<br>4" symbol="DIN<br>8" symbol="DIN<br>8" symbol= | port="502" sdiags="1"<br>ess="0" nbitem="3" slav<br>0_1" nbword="1" mask=<br>_2" nbword="1" mask=<br>_2" nbword="1" mask=<br>RROR_STATUS1" nbwo<br>address="0" nbitem="5<br>IT_1" nbword="32770"<br>IT_2" nbword="32770"<br>IT_4" nbword="32770"<br>IT_5" nbword="32770"<br>RROR_STATUS2" nbwo<br>port="502" sdiags="1"<br>ess="0" nbitem="3" slav<br>0_1" nbword="1" mask=<br>0_3" nbword="1" mask=<br>0_3" nbword="1" mask=<br>0_3" nbword="1" mask=<br>0_3" nbword="1" mask=<br>0_3" nbword="1" mask=<br>0_3" nbword="32770"<br>IT_2" nbword="32770"<br>IT_2" nbword="32770"<br>IT_4" nbword="32770"<br>IT_4" nbword="32770" | reconnect="<br>"ffff" RangeH<br>"ffff" RangeH<br>rd="1" mask=<br>"slave="1" call="p<br>mask="ffff" R<br>mask="ffff" R<br>mask="ffff" R<br>mask="ffff" RangeH<br>"ffff" RangeH<br>reconnect="<br>"e="1" call="p<br>"ffff" RangeH<br>refff" RangeH<br>rd="1" mask=<br>"slave="11" call="p<br>mask="ffff" R<br>mask="ffff" R<br>mask="ffff" R<br>mask="ffff" R | 1" disabled="0" reqde<br>eriodic(1000,8000)"<br>i="" RangeLo="" SigH<br>i="" RangeLo="" SigH<br>"ffff RangeHi="" SigH<br>"ffff RangeHi="" RangeLo="<br>angeHi="" RangeLo="<br>angeHi="" RangeLo="<br>angeHi="" RangeLo="<br>angeHi="" RangeLo="<br>"ffff RangeHi="" Ran<br>1" disabled="0" reqde<br>eriodic(1000,8000)"<br>i="" RangeLo="" SigH<br>i="" RangeLo="" SigH<br>i="" RangeLo="" SigH<br>i="" RangeLo="" SigH<br>i="" RangeLo="" SigH<br>i="" RangeLo="" SigH<br>angeHi="" RangeLo="<br>angeHi="" RangeLo="<br>angeHi=" | <pre>day="10" rtu="0"&gt; timeout="1000" rel ="" SigLo="'/&gt; i=" SigLo="'/&gt; geLo="" SigHi="" SigLo="' " SigHi="" SigLo="" " SigHi="" SigLo="" " SigHi="" SigLo="" " SigHi="" SigLo="" " SigHi="" SigLo="" " SigHi="" SigLo="' timeout="1000" rel i="" SigLo="'/&gt; i="" SigLo="'/&gt; i="" SigLo="''/&gt; i="" SigLo="''/&gt; i="" SigLo="''/&gt; i="" SigLo="''/&gt; i="" SigLo="''' SigLo=""" </pre> | try="1"><br>igLo=""/><br>)0" retry="1"><br>/><br>/><br>/><br>igLo=""/><br>igLo=""/><br>igLo=""/> |
|                                                                                                    | ſ                                                                                                    | ICP DAS                                                                                                    | Co., Ltd. Techni                                                                                                    | ical Docu                                                                                                    | ment                                                                                                    |                                                                                                    | ×                                                                                                |

| Classification                                                                                                    | Win-G                                        | RAF         | Chinese F                                                                                                    | AQ                                                                                                    | -012               |                       |                             |                     |                                                                                                    |                   |                                                      |  |
|----------------------------------------------------------------------------------------------------|----------------------------------------------|-------------|----------------------------------------------------------------------------------------------------|----------------------------------------------------------------------------------------------------|--------------------|-----------------------|-----------------------------|---------------------|----------------------------------------------------------------------------------------------------|-------------------|------------------------------------------------------|--|
| Author                                                                                                    | Spike I                                      | lua         | ng Versi                                                                                                    | on                                                                                                    | 1.0.0              |                       | Date                        | 2016                | , 01                                                                                                    | Page              | 5/6                                                  |  |
| 7. 點選 Win-GRAF 的功能表 "Tools" 並選擇 "Import" 項目。                                                                                                    |                                              |             |                                                                                                    |                                                                                                    |                    |                       |                             |                     |                                                                                                    |                   |                                                      |  |
|                                                                                                    | XDE                                          | R           | Options                                                                                                    |                                                                                                    |                    | 恭                     | 16 🖸 🕼                      | 🖻 §g                | 68 🎽                                                                                                    | ۶ <u>۵</u> ۱      | 0.0000000000000000000000000000000000000              |  |
| Workspace                                                                                                    |                                              |             | <u>C</u> ustomize                                                                                                    |                                                                                                    |                    |                       |                             | 10                  |                                                                                                    |                   | HZX                                                  |  |
| micP_M     Exception     Programs     Main                                                                                                    | programs                                     |             | Send to Watch<br>Go to Variable<br>Edit Variables                                                                               | Vatch<br>riable Definition<br>ables as Text                                                                                                    |                    | 58.<br>: (1)          | \$8.1.100:502<br>; (1) [13] |                     | Name       Type         Global variables       boo_1         boo_2       BOOL         boo_3       BOOL         DINT_1       DINT         DINT_2       DINT         DINT_3       DINT         DINT_5       DINT         ERROR_STATUS1       DINT |                   | s A                                                  |  |
| <ul> <li>Watch (for debuggin</li> <li>Soft Scope</li> <li>Initial values</li> <li>Binding Configuration</li> <li>Global defines</li> <li>Variables</li> <li>Types</li> </ul> |                                              | •<br>%<br>4 | Ge <u>n</u> erate Html<br><u>B</u> uild Monitors<br><u>H</u> istory<br>Global Bindins<br>Co <u>m</u> pare Proje<br>Generate HTM | Html Document<br>mitoring Application<br>inding Editor<br>Project<br>HTML Graphic                                                                                |                    | R0<br>gist            | R_STATUS1<br>ers (1) [15]   |                     |                                                                                                    |                   | BOOL<br>DINT<br>DINT<br>DINT<br>DINT<br>DINT<br>DINT |  |
|                                                                                                    |                                              | tıl         | OPC Client<br>IEC61850 Client                                                                                                   | nt<br>D Client                                                                                                    |                    | RO                    | R_STATUS2                   |                     | < Name                                                                                                    | RROR_STATUS2 DINT |                                                      |  |
|                                                                                                    |                                              |             | Goose Client<br>Communication Parameters                                                                                        |                                                                                                    |                    | 5la                   | Slave/Unit Address 1<br>1 3 |                     |                                                                                                    |                   |                                                      |  |
|                                                                                                    |                                              |             | Import                                                                                                    |                                                                                                    |                    | -                     |                             | 5                   |                                                                                                    |                   |                                                      |  |
|                                                                                                    |                                              |             | Export                                                                                                    |                                                                                                    |                    |                       |                             |                     |                                                                                                    |                   |                                                      |  |
| 8. 於"Import A<br>9. 選取欲匯入的                                                                                                    | ssistant"<br>り檔案(                            | '祸<br>例女    | l窗中·點<br>l: "Master                                                                                                    | 選<br>_2.                                                                                                    | "Import<br>xml") 並 | proje<br>點選           | ect items (X<br>髦 "開啟" 扌    | <b>(NL)"</b><br>按鈕。 | 再點選                                                                                                    | "Next" 進行         | 行下一步。                                                |  |
| 開啓                                                                                                    |                                              |             | w                                                                                                    |                                                                                                    | e to the Imp       | ort Assi<br>oject ite | stant. What do y            | vou want t          | to import?                                                                                                    |                   |                                                      |  |
| 查詢(]): 🗀                                                                                                    | Projects                                     |             |                                                                                                    |                                                                                                    | O Import 51        | rile<br>Diect ite     | ms from previous            | s versions          |                                                                                                    |                   |                                                      |  |
| 我最近的文件<br>東面<br>第1<br>第1<br>第1<br>第1<br>第1<br>第1<br>第1<br>第1<br>第1<br>第1                                                                                                    |                                              |             |                                                                                                    | <ul> <li>Import common definitions</li> <li>Import library definitions</li> <li>Import OEM libraries</li> <li>Import Embedded HMI hardware definition</li> </ul> |                    |                       |                             |                     |                                                                                                    |                   |                                                      |  |
| が<br>我的文件<br>うた<br>我的文件<br>した<br>我的電腦                                                                                                    | Test_2<br>Test_3<br>est_0528<br>Master_2.xml | 9           |                                                                                                    |                                                                                                    |                    |                       |                             |                     |                                                                                                    | Next              | Cancel                                               |  |
| 網路上的芳鄰<br>檔名<br>檔案                                                                                                    | (1 <u>1</u> ):<br>(類型(1):                    | Məst<br>XMI | er_2.xml<br>L files (*.xml)                                                                                                    |                                                                                                    |                    | *                     | 開啓( <u>)</u><br>取消          |                     |                                                                                                    |                   |                                                      |  |
|                                                                                                    |                                              |             | ICP D                                                                                                    | AS                                                                                                    | Co., Ltd.          | Tech                  | nical Docu                  | ment                |                                                                                                    |                   |                                                      |  |

| Classification                                                                                                    | ו Win-GRAF Chinese FAQ-012                                                                                                    |                                                                              |                                                                                                    |                                                                        |                                         |                                            |                                                                              |  |  |
|----------------------------------------------------------------------------------------------------|----------------------------------------------------------------------------------------------------|------------------------------------------------------------------------------|----------------------------------------------------------------------------------------------------|------------------------------------------------------------------------|-----------------------------------------|--------------------------------------------|------------------------------------------------------------------------------|--|--|
| Author                                                                                                    | Spike Huang                                                                                                    | Version                                                                      | 1.0.0                                                                                                    | Date                                                                   | 2016, 01                                | Page                                       | 6/6                                                                          |  |  |
| 10. 點選"Finish                                                                                                    | "完成匯入設                                                                                                    | 定。 Impo<br>Imp                                                               | ort Assistant<br>ort is complete.                                                                          |                                                                        |                                         | (                                          | Finish                                                                       |  |  |
| 11. 在"I/O Drive<br>"Modbus Ma<br>狀態,因此<br>並滑鼠雙擊<br>10 Drivers *                                                                                                    | ers"視窗中,ē<br>ister Request",<br>請在變數區新增<br>"Error report"                                                                                                    | 已新增了-<br>用來讀取<br>曾 2 個 "<br>來修改指                                             | 一個"Open M<br>又 DI 與 AI,可<br>DINT"變數 (係<br>記定的變數。                                                           | ODBUS"<br>而其中 "<br>列如: "EF                                             | 設定.此設知<br>Érror report"<br>RROR_STATUS: | 定包含了 2<br>是用來表示<br>11", "ERROR             | 個<br>IP 的連線<br>_STATUS21"                                                    |  |  |
| ★ MODBUS N ★ Open N ● ** ● <22 ● ** ● <42 ● ** ● <42 ● ** ● <42 ● ** ● <42 ● ** ● <42 ● ** ● <42 ● ** ● <42 ● ** ● <42 ● ** ● <42 ● ** ● <42 ● ** ● <42 ● ** ● <42 ● ** ● <42 ● ** ● <42 ● ** ● <42 ● ** ● <42 ● ** ● <42 ● ** ● <42 ● ** ● <42 ● ** ● <42 ● ** ● <42 ● ** ● <42 ● ** ● <42 ● ** ● <42 ● ** ● <42 ●  ● ** ● <42 ● ** ● <42 ●  ● ** ● <42 ●  ● ** ● <42 ●  ●  ●  ●  ● | Master<br>40DBUS: 192.168.1.10<br>Read Input Bits (1) [1.<br>Read Input Registers<br>40DBUS: 192.168.1.10<br>Read Input Bits (1) [1.<br>+0: boo_1<br>+1: boo_2<br>+2: boo_3<br>Error report: ERROR_<br>Read Input Registers<br>+01: DINT_1<br>+23: DINT_2<br>+45: DINT_3<br>+67: DINT_4<br>+89: DINT_5<br>Error report: ERROR_<br>Slave | D0:502<br>3]<br>(1) [15]<br>D1:502<br>3]<br>STATUS11<br>(1) [15]<br>STATUS21 | MODBUS Ya<br>Symbol<br>ERROR_ST<br>© Status (<br>Error report<br>O Data ex<br>Offset:<br>Mask:<br>Storage: | riable<br>ATUS21<br>/ Control<br>rt<br>cchange<br>0<br>FFFF<br>Default | Variables: (all)                        | STATUS1<br>STATUS2<br>STATUS11<br>STATUS21 | Type<br>BOOL<br>DINT<br>DINT<br>DINT<br>DINT<br>DINT<br>DINT<br>DINT<br>DINT |  |  |
|                                                                                                    |                                                                                                    | ICP DAS                                                                      | Co., Ltd. Techni                                                                                           | ical Docu                                                              | ument                                   |                                            |                                                                              |  |  |